## Naslagkaart

### Papier plaatsen

1 Trek de lade volledig naar buiten.

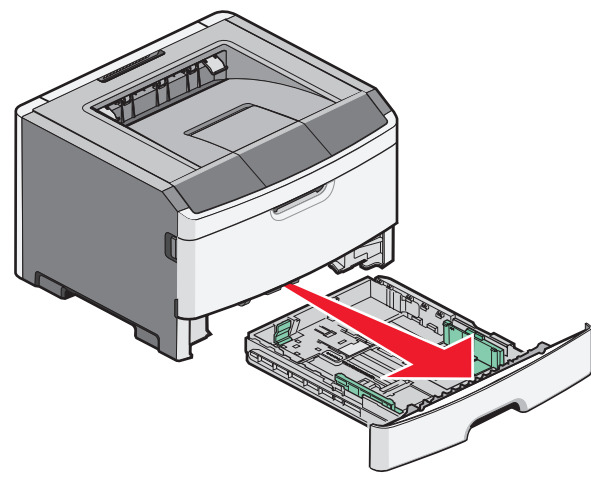

**2** Druk de lipjes van de breedtegeleider aan de rechterzijde in, zoals wordt weergegeven, en schuif de breedtegeleiders naar de zijkanten van de lade. **3** Druk de lengtegeleiders samen, zoals in de afbeelding wordt aangegeven, en schuif de lengtegeleider naar de juiste positie voor het formaat papier dat u wilt plaatsen.

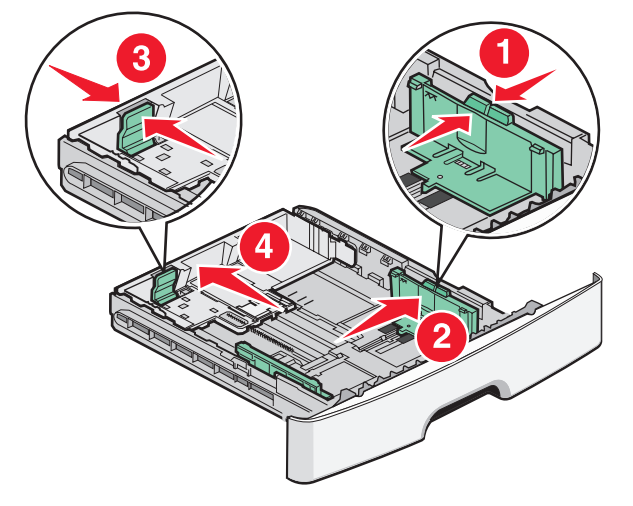

**4** Buig de vellen enkele malen heen en weer om de vellen los te maken. Waaier ze vervolgens uit. Vouw of kreuk het papier niet. Maak een rechte stapel op een vlakke ondergrond.

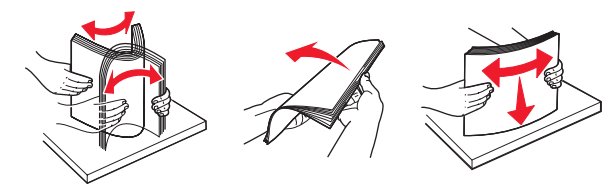

**5** Plaats de papierstapel tegen de achterkant van de lade zoals weergegeven met de aanbevolen afdrukzijde omlaag.

**Opmerking:** De lijn voor de maximale hoeveelheid aan de zijkant van de breedtegeleider geeft de maximumhoogte voor het plaatsen van papier aan. Plaats niet te veel papier in de lade.

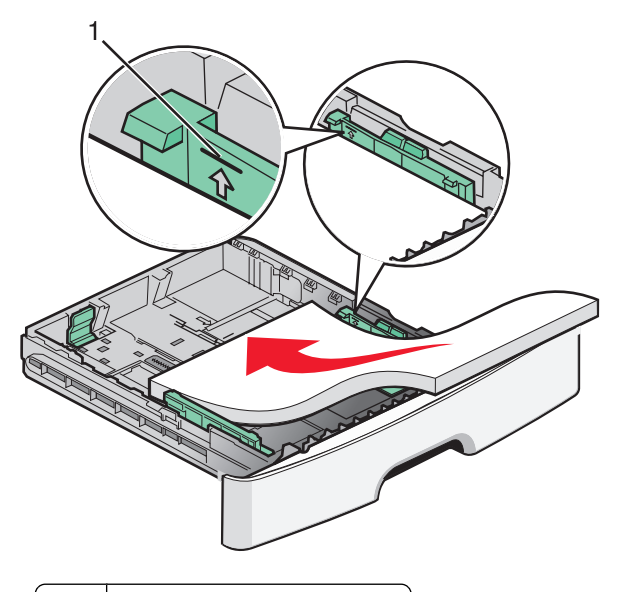

#### 1 Lijn voor maximale hoeveelheid

Als u briefhoofdpapier plaatst, plaatst u de bovenrand van het papier richting de voorzijde van de lade. Plaats het briefhoofdpapier met de afbeelding naar beneden.

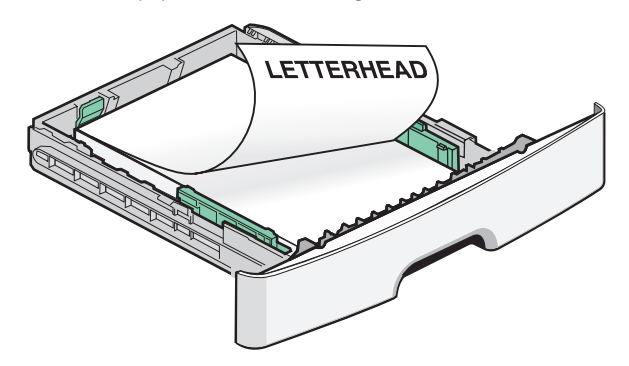

- **6** Druk de lipjes van de geleider aan de rechterzijde in en schuif de breedtegeleiders net tegen de zijkant van de stapel.
- **7** Plaats de lade weer in de printer.

### Papierstoringen verhelpen

Als het vastgelopen vel nog zichtbaar is , trekt u het voorzichtig naar buiten. Voer de volgende stappen uit als het vastgelopen vel niet zichtbaar is:

#### Storingen achter de fotoconductorkit en de tonercartridge-eenheid verhelpen

1 Open de voorklep en verwijder de fotoconductorkit en de tonercartridge-eenheid.

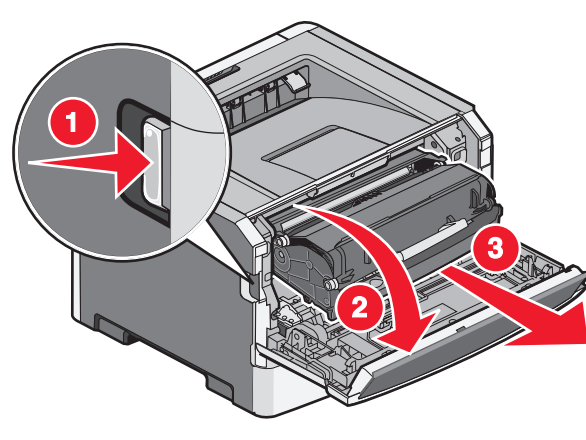

- LET OP—HEET OPPERVLAK: Het binnenste van de printer is mogelijk erg warm. Om letstel te voorkomen, moet u een heet oppervlak eerst laten afkoelen voordat u het aanraakt.
- **2** Til de flap aan de voorzijde van de printer op en verwijder eventueel vastgelopen papier.

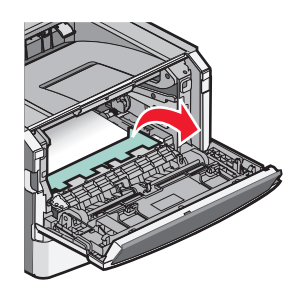

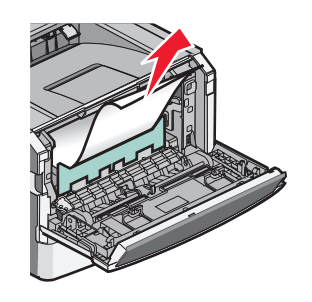

### Vastgelopen papier onder lade 1 verwijderen

**1** Verwijder de lade uit de printer.

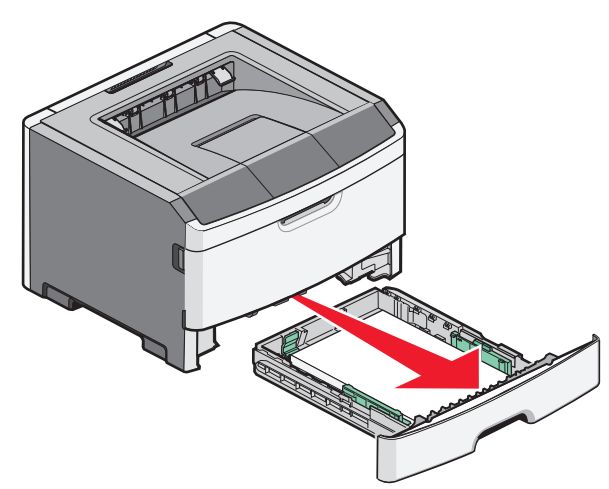

- **2** Zoek naar de aangegeven hendel. Duw de hendel naar beneden om het papier vrij te geven.
- **3** Trek de vastgelopen vellen uit het duplexgedeelte.

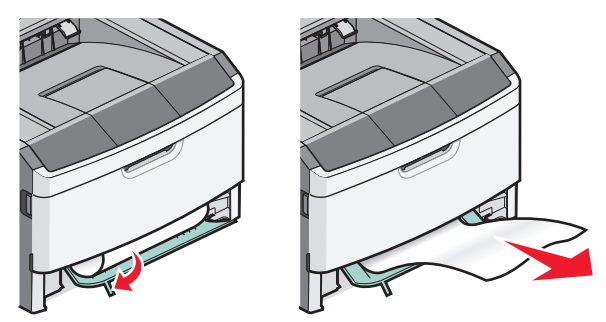

## Storingen achter de achterklep verhelpen

**1** Open de voorklep en vervolgens de achterklep.

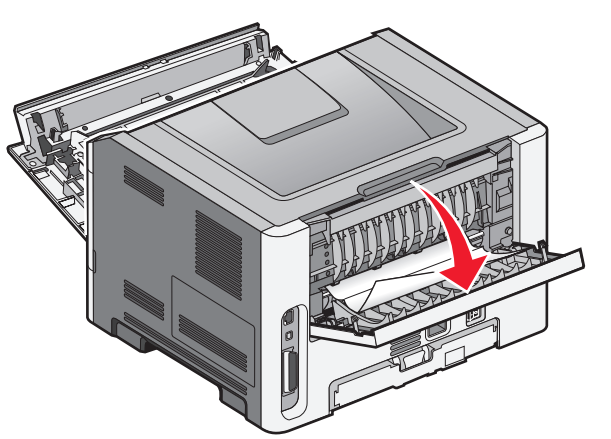

**2** Verwijder het vastgelopen papier.

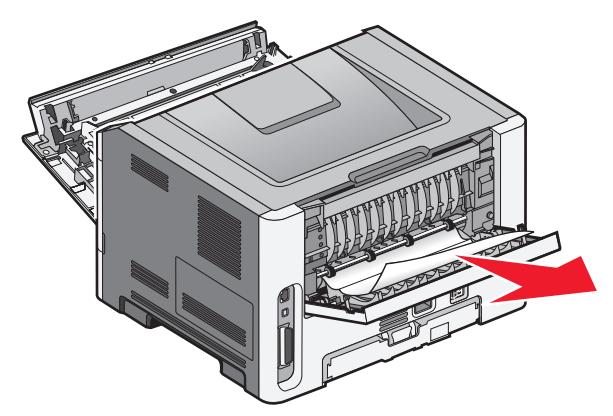

# Na het verhelpen van de papierstoring

- 1 Lijn de eenheid uit en plaats deze terug.
- 2 Plaats de lade weer in de printer.
- **3** Sluit de kleppen.
- 4 Druk op 🕢.

Papier plaatsen